## How to Opt-In to Oakland County Board of Commissioners Facebook Notifications

- 1. Visit <u>https://www.facebook.com/oakgov.boc/</u>
- 2. Click the "Follow" button.
- 3. Hover over the arrow next to the text that says "follow."
- 4. Click on the pencil icon next to "Notifications" (see image).

| oners |                    |                   |             |  |  |
|-------|--------------------|-------------------|-------------|--|--|
| 2     |                    | 🐞 Liked 🔻         | Sollowing ▼ |  |  |
|       | Unfollow this Page |                   |             |  |  |
|       | IN Y               | OUR NEWS FEED     |             |  |  |
|       |                    | Favorites         |             |  |  |
|       | ~                  | Default           |             |  |  |
|       |                    | Unfollow          | $\bigcap$   |  |  |
|       | NOT                | TIFICATIONS       |             |  |  |
|       | ~                  | On (Highlight Pos | ts)         |  |  |
|       |                    | All Off           |             |  |  |

5. Choose standard as the notification setting (see image).

| News Feed     | Choose what types of posts you want to be notified about.                                                                                                    |      |
|---------------|----------------------------------------------------------------------------------------------------|------|
| Notifications | Posts   Get notified when this Page posts content you might like.   • Standard   All notifications from this Page, up to 5 per day   Highlights   Notifications about suggested posts from this Page   Off   Never receive notifications about posts from this Page |      |
|               | Notifications You've Turned Off<br>Offers Tur                                                                                                    | n On |

6. Click "Done".